## Q 通り芯の交点を基準にして、他のフロアの同じ位置に要素を コピーして貼り付けたい

# A 「高さの基準」を、コピーする要素の基準フロア名に変更して から[基準位置を指定してコピー]をします

[基準位置を指定して⊐ピー]で要素を複写する際に通り芯の交点で基準位置を取得すると、通り芯の高さが貼り付け時の 基準高さになります。

通り芯の高さは、[フロアの設定]-[高さの基準]で設定したフロアラインの高さ(Z=0)です。

基準位置(通り芯の交点)と複写した要素間の相対的な高さを維持した状態で貼り付けます。

他の階に複写する場合、[高さの基準]を要素の基準フロアに変更してから複写すると、貼り付け時に配置する基準フロア を指定して貼り付けをすることができます。

(例)基準フロア「2FL」の要素を複写し、3FLに貼り付けます。

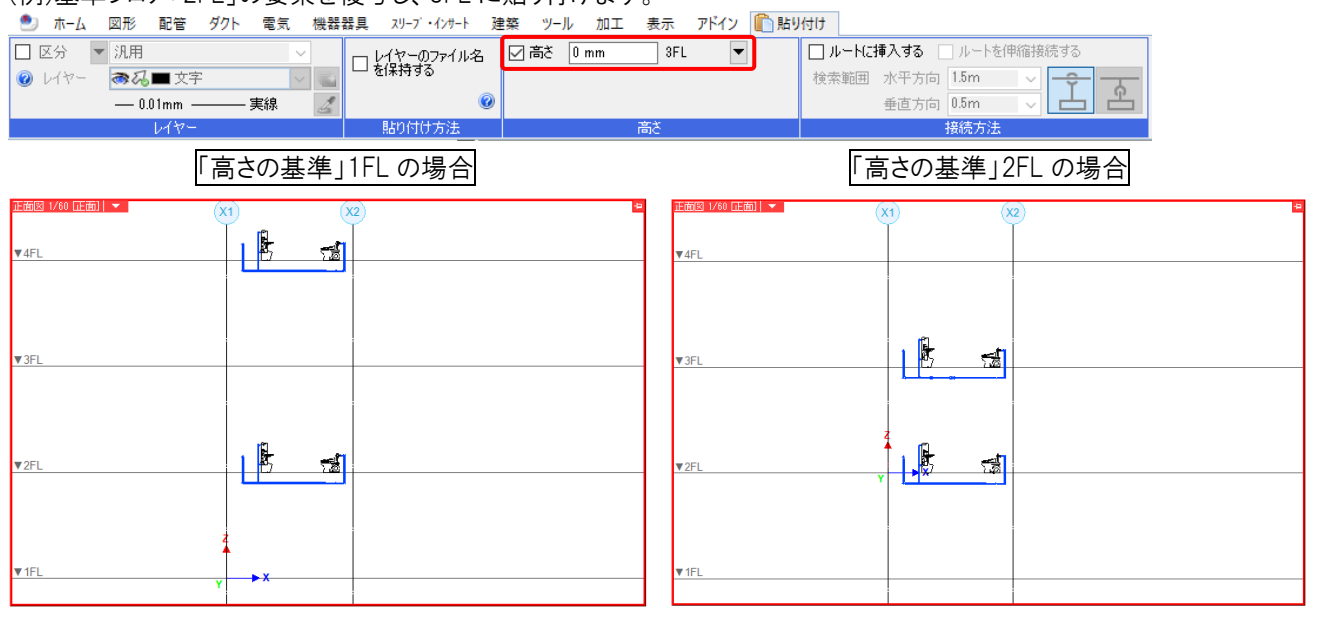

[建築]タブの[フロアの設定]をクリックします。

### 1 「高さの基準」を「2FL」に変更します。

艶 ホーム 図形 配管 ダクト ### \$\$ \$\$ E スリーブ・インサート 建築 ツール 加工 表示 アドイン ◎ 居き換え 🧫床 🎯 フーチング 🔻 🛐 扉 □ 天井占検□ 参加 材質記号 000 (X1) ♥3FL ♥ZFL 500×800H 自動包絡 💱 表示/非表示 🔙 仕上げ線 通り芯の 通り芯の 一括作図 作図 707の
設定 フロアの設定 🗿 印刷範囲 涩 柱▼ 🗙 手動包絡 ・図面表現 匀絃 階高 階床名 Z座標値 Î 4FL 1 3EL 4000 4000 2FL 4000 1FL 4000 -4000 挿入 削除 高さの基準 2FL 指定したフロアが Z=0 の高さになります。 フロアラインの作家 設定の読み込み・保存 🔹 🔻 OK キャンセル

#### [基準フロアの変更]ダイアログの「データ全体を移動する」を選択します。 2

原点の高さが 2FL のフロアラインに移動します。

|      | の変更 ×                                           |
|------|-------------------------------------------------|
| 1    | 高さの基準が変更されました。変更方法を指定してください。                    |
| ר () | 17線だけを変更する<br>既に作因したデータはそのままで、目盛りのフロア線だけを変更します。 |
|      |                                                 |
|      | <u>▼1FL</u>                                     |
| ÷ (  | ータ全体を移動する<br>図面上のデータ全体をフロアに合わせて移動します。           |
|      |                                                 |
|      | ▼2FL     ↓     ▼2FL       ↓     ↓     ▼1FL      |
|      |                                                 |

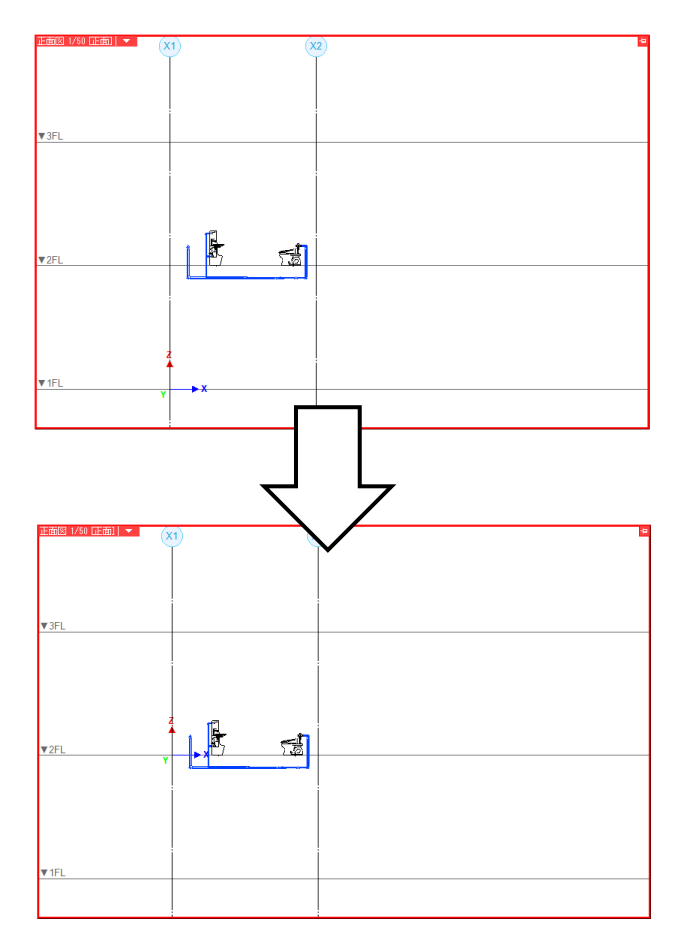

複写する要素を選択し、コンテキストメニューの[複写-基準位置を指定してコピー]をクリックします。 3 基準位置を通り芯の交点で指定します。

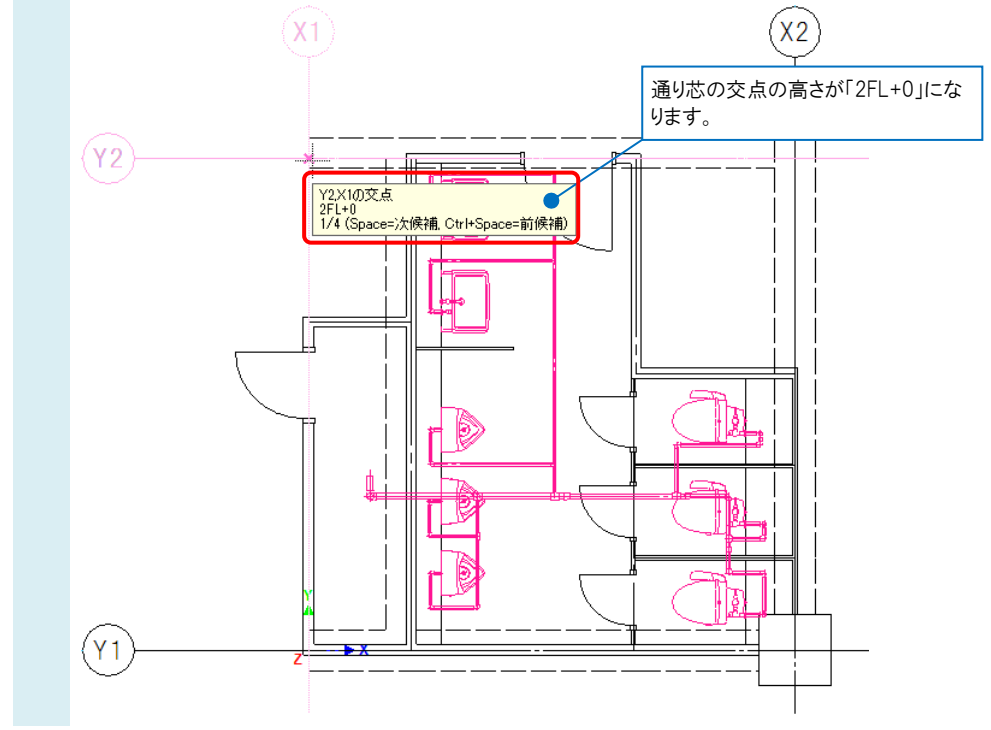

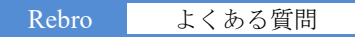

#### 要素を貼り付けます。 イ コンテキフレノート ク

| コンテキストメニューの[貼り付け      | ナ]をクリックしま       | す。                     |                         |
|-----------------------|-----------------|------------------------|-------------------------|
| 「高さ」にチェックを入れ、「3FL     | 」の「0 mm」を指      | 定します。                  | 基準位置の高さを指定します           |
| 🅙 ホーム 図形 配管 ダクト 電気 機器 | 器具 スリーブ・インサート 建 | 主祭 ツール 加工 表示 アドイン 🏥 貼り | र्तित                   |
| 🗌 区分 🔻 汎用 🔍           | ロレイヤーのファイル名     | 🛛 高さ 🛛 mm 🦳 3FL 🛛 📢    | □ ルートに挿入する □ ルートを伸縮接続する |
| 🔞 レイヤー 🔿 🐼 🖬 文字 🛛 🔛   | └─ を1米持する       |                        | 検索範囲 水平方向 1.5m 🗸 🔶 😽    |
| —— 0.01mm ———— 実線 🛛 🌌 | ۷               |                        | 垂直方向 0.5m 🗸 📥 📇         |
| レイヤー                  | 貼り付け方法          | 高さ                     | 接続方法                    |

基準位置の箇所でクリックし、要素を貼り付けます。

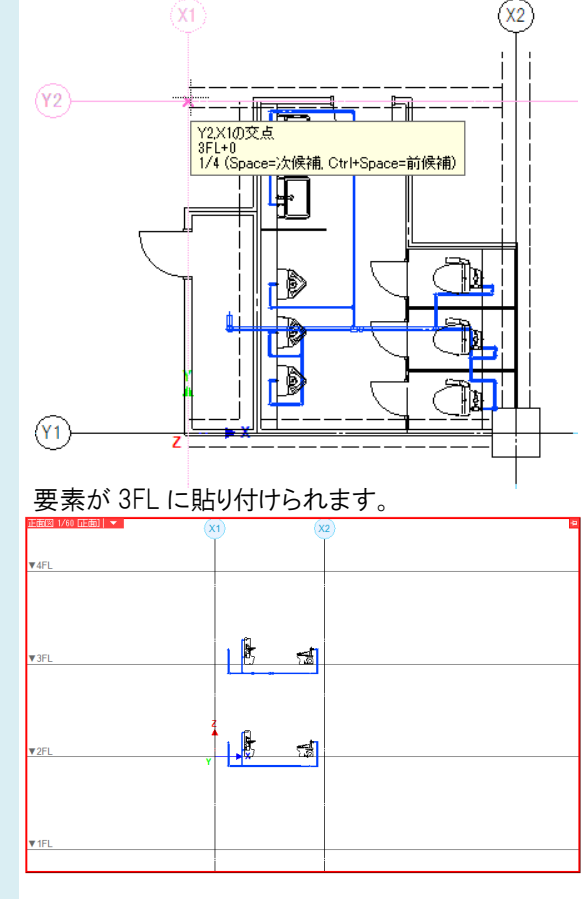

貼り付けた要素の基準フロアは「3FL」になります。

| ◎ 配管      |           | ~    |
|-----------|-----------|------|
| ⊞ 共通      |           | -    |
| ⊞ デザイン    |           | H I  |
| ⊞ 用途      |           | 1    |
| 団 材料      |           | 2    |
| □ サイズとルート |           | ×    |
| サイズ       | 40A       | ~0   |
| 基準フロア     | 3FL       | -++  |
| 2975      | いいえ       | 渉    |
| 高さ        | -400 mm   | 金    |
| 天端高さ      | -375.7 mm | 1-21 |
| 下端高さ      | -424.3 mm |      |

### 「高さの基準」を戻します。

6 [建築]タブの[フロアの設定]から「高さの基準」を「1FL」に戻します。

| ロアの設定 |                      |           | ×         |        | 基準フロアの変更                                                            |
|-------|----------------------|-----------|-----------|--------|---------------------------------------------------------------------|
| 階床名   | 階高                   | Z座標値      |           |        | 高大の基準が変更されました。変更方法を指定してください。                                        |
| 4FL   |                      | 12000     | L         |        |                                                                     |
| 3FL   | 4000                 | 8000      |           |        |                                                                     |
| 2FL   | 4000                 | 4000      |           |        | ○ フロア線だけを変更する<br>既に作図  ホデータはそのままで、日感4のフロア線だけを変更します。                 |
| 1FL   | 4000                 | 0         |           |        |                                                                     |
| 挿入    | 削除                   |           |           |        |                                                                     |
| 高さの基準 | 1FL                  |           | <u> </u>  | $\neg$ | <u>▼1FL</u>                                                         |
|       | 指定したノロアがユニロ          | い向くになります。 |           |        | <ul> <li>● テーダ全1本を移動する</li> <li>図面上のデータ全体をフロアに合わせて移動します。</li> </ul> |
|       | F区<br>込み・保存 <b>▼</b> | OK        | キンセル<br>: |        |                                                                     |
|       |                      |           |           |        |                                                                     |